# INSTRUCTIONS POUR LES AUTEURS

## SOUMISSION DE MANUSCRIT EN LIGNE

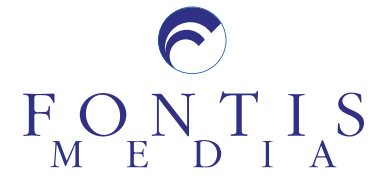

## Table des matières

| Création d'un compte auteur 2                   | 2 |
|-------------------------------------------------|---|
| Problèmes d'enregistrement 2                    | 2 |
| Avez-vous oublié votre mot de passe ? 3         | 3 |
| Détails de l'auteur correspondant 4             | 1 |
| Soumission d'un manuscrit 4                     | ł |
| Télécharger le fichier du manuscrit5            | 5 |
| Télécharger les figures5                        | 5 |
| Terminer la soumission6                         | 5 |
| Connaître le statut actuel de votre soumission7 | 7 |
| Soumission d'un manuscrit révisé 8              | 3 |

## Création d'un compte auteur

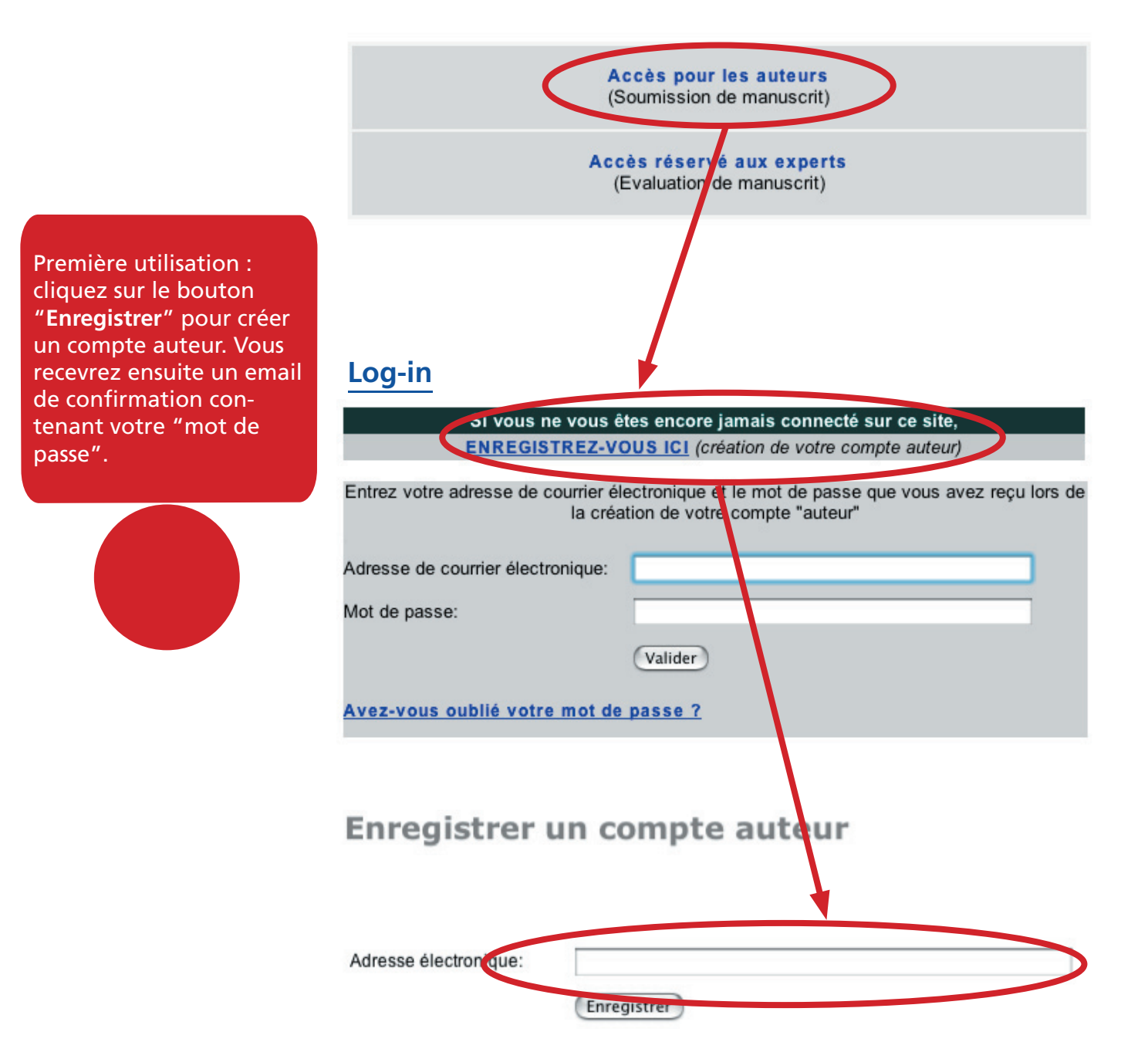

## Problèmes d'enregistrement

JavaScript et les Cookies ont-ils bien été activé dans votre navigateur internet.

Votre navigateur Internet est-t-il assez récent? Uniquement les versions plus récentes que Internet Explorer 5.5, Netscape 6.2, FireFox 1.0, Safari 1.5, Opera 5.5 sont compatibles.

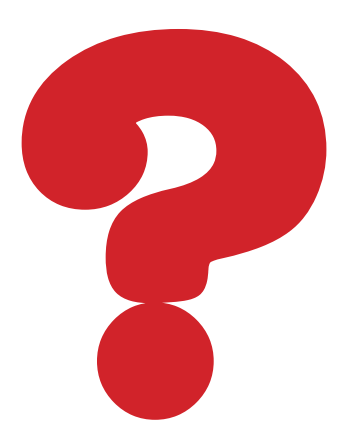

## Avez-vous oublié votre mot de passe ?

Si vous avez perdu votre mot de passe, cliquez sur le lien "Avez-vous oublié votre mot de passe ?" et entrez votre adresse électronique. Si l'adresse entrée correspond à celle qui se trouve dans notre base de données, le mot de passe perdu sera envoyé au propriétaire de l'adresse de courrier électronique ci-dessous.

Vous avez oublié votre mot de passe ?

Si vous avez perdu votre mot de passe, veuillez s'il vous plaît entrer votre adresse électronique. Si l'adresse entrée correspond à celle qui se trouve dans notre base de données. Le mot passe perdu sera envoyé au propriétaire de l'adresse de courrier électronique ci-dessous.

Adresse électronique:

Envoyer

## Détails de l'auteur correspondant

Une fois votre enregistrement effectué vous aurez accès à votre compte auteur. Remplissez en premier les informations concernant l'auteur correspondant.

#### Compte auteur

- En tant qu'auteur, l'accès à cet espace vous permet de :
- Mettre à jour votre profil
- Avoir un aperçu des manuscrits soumis
- Télécharger vos figures
- ---- Voir/mettre à jour toutes les informations concernant les manuscrits soumis
- Connaître le statut actuel de votre soumission Votre Compléter / Modifier M. Gil Bourgeois (TEST) Nom : Institut : FM Adresse : Vinet 19 Ville : 1004Lausanne Pays Suisse g.bourgeois@fontisp .com 4ail Votre/vos soumission/s) Ajouter un manuscrit nouvelle soumission pour un manuscrit révisé, mais cliquer sur le numéro identifiant de votre soumission initial Cliquez sur 🗃 pour effacer les essais de soumission. Rev = Manuscrit en révision. Veuillez cliquer sur ce numéro identifiant pour télécharger votre version révisé. C = Demande de mise en c<mark>o</mark>nformité. Veuillez cliquer sur ce numéro identifiant pour télécharger votre version conforme aux demandes.

## Soumission d'un manuscrit

N'oublie compléte informat concerna ainsi que l'auteur si celles-o à l'auteu

Pour soumettre un manuscrit, cliquez sur "Ajouter un manuscrit". Ensuite remplissez toutes les données nécessaires pour la soumission, telles que les informations requises concernant le manuscrit et les détails de l'auteur correspondant, l'auteur principales et les co-auteurs.

#### Compte auteur / manuscrit

|                                                                                                    | Référence du manuscrit:   | rmr060010                                                                                                    |
|----------------------------------------------------------------------------------------------------|---------------------------|----------------------------------------------------------------------------------------------------|
| the second second second second second second second second second second second second second second second se | Titre:                    | RETENTIONS URINAIRES PSYCHOGENES                                                                                                    |
| z jamais de                                                                                                    | Auteur correspondant:     | Gil Bourgeois (TEST)                                                                                                    |
| tions requises                                                                                                  | Consulter                 | Etat du manuscrit                                                                                                    |
| ant le manuscrit                                                                                                | Modifier                  | Auteur correspondant                                                                                                    |
| nrincinale même                                                                                                 | Modifier                  | Informations concernant le manuscrit                                                                                                    |
| ci sont identiques<br>ir correspondant.                                                                         | Ajouter                   | Premier auteur et co-auteurs<br>(Il est obligatoire de remplir les champs du premier auteur)<br>Seuls les noms inscrits lors de la sourciris descrionique apparaîtront sur le document<br>desuire à la pourçaison anticipie du manuscrit et au réréencement Medline. |
|                                                                                                    | Ajouter                   | Lecteurs potentiels                                                                                                    |
|                                                                                                    | Résumé                    | Visionnez le résumé des données que vous allez soumettre                                                                                                    |
|                                                                                                    | Téléchargement des        | fichiers                                                                                                    |
|                                                                                                    | Manuscrit                 | Ajouter / Remplacer                                                                                                    |
|                                                                                                    | Figures                   | Ajouter / Remplacer<br>figures révisées / Réponses                                                                                                    |
|                                                                                                    | Figures, Matériel supplér | nentaire, Réponses aux critiques dans le cas d'une version révisée                                                                                                    |
|                                                                                                    |                           | IMPORTANT:                                                                                                    |
|                                                                                                    | Terminer et<br>soumettre  | Pour avertir la rédaction de votre soumission, veuillez cliquer sur le<br>boutton "Terminer et soumettre"                                                                                                    |

## Télécharger le fichier du manuscrit

Une fois que toutes les informations concernant le manuscrit et les auteurs sont fournies, vous pouvez procédez au téléchargement de votre manuscrit et de vos figures.

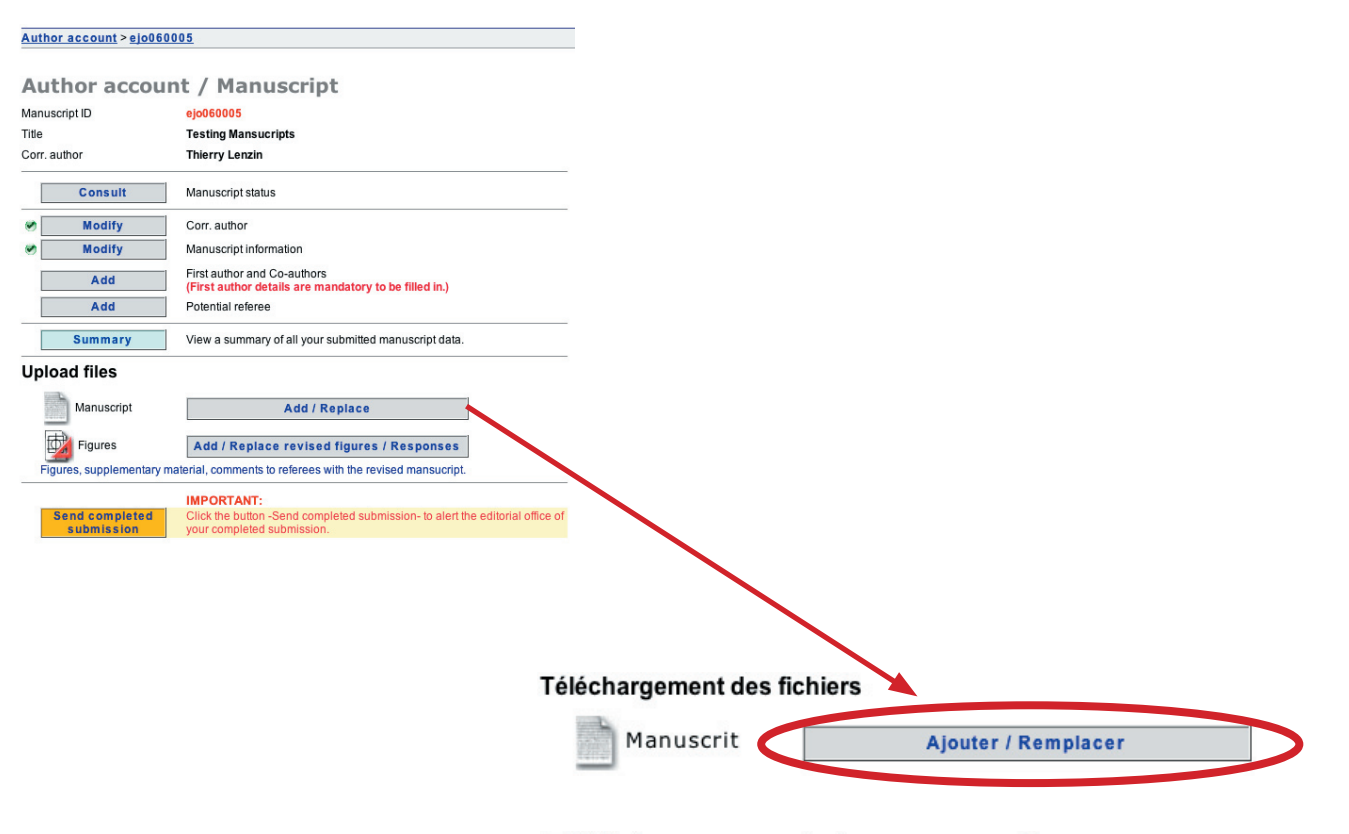

#### Téléchargement du manuscrit

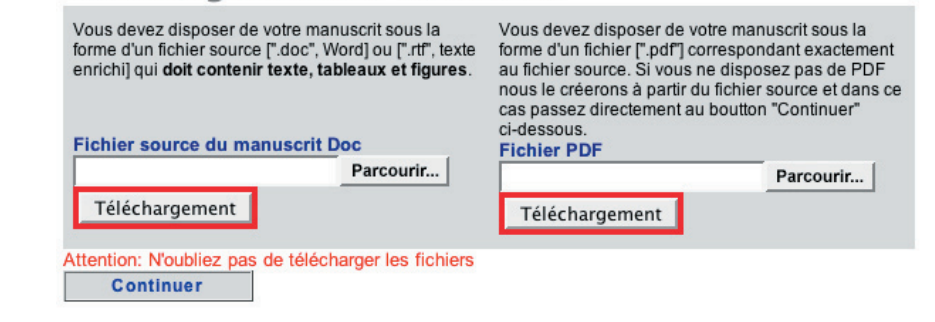

Sélectionnez avec le boutton "Parcourir" le fichier que vous désirez télécharger.

Lorsque le fichier aura été complétement téléchargé il sera affiché (voir copie d'écran ci-dessous).

Appuyez sur le lien "Continuer" pour retourner à la page de soumission du manuscrit.

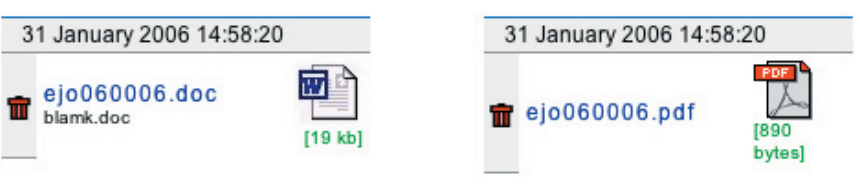

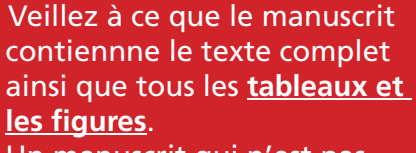

Un manuscrit qui n'est pas complet ne pourra pas être évalué par un lecteur.

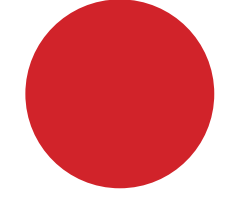

## Télécharger les figures

| Author account > ejo0600  | 005                                                                                                    |                       |                                                        |                                                        |                                                                       |
|---------------------------|----------------------------------------------------------------------------------------------------|-----------------------|--------------------------------------------------------|--------------------------------------------------------|-----------------------------------------------------------------------|
| Author accour             | nt / Manuscript                                                                                                    |                       |                                                        |                                                        |                                                                       |
| Manuscript ID             | ejo060005                                                                                                    |                       |                                                        |                                                        |                                                                       |
| Title                     | Testing Mansucripts                                                                                                    |                       |                                                        |                                                        |                                                                       |
| Corr. author              | i nierry Lenzin                                                                                                    | _                     |                                                        |                                                        |                                                                       |
| Consult                   | Manuscript status                                                                                                    | _                     |                                                        |                                                        |                                                                       |
| Modify Modify             | Corr. author<br>Manuscrint information                                                                                    |                       |                                                        |                                                        |                                                                       |
| Add                       | First author and Co-authors                                                                                               |                       |                                                        |                                                        |                                                                       |
| Add                       | (First author details are mandatory to be filled in.)<br>Potential referee                                                |                       |                                                        |                                                        |                                                                       |
| Summary                   | View a summary of all your submitted manuscript data.                                                                     | _                     |                                                        |                                                        |                                                                       |
| Upload files              |                                                                                                    | -                     |                                                        |                                                        |                                                                       |
| Manuscript                | Add / Replace                                                                                                    |                       |                                                        |                                                        |                                                                       |
| Figures                   | Add / Replace revised figures / Responses                                                                                 |                       |                                                        |                                                        |                                                                       |
| Figures, supplementary m  | aterial, comments to referees with the revised mansucript.                                                                | -                     |                                                        |                                                        |                                                                       |
| Send completed submission | IMPORTANT:<br>Click the button -Send completed submission- to alert the editorial office of<br>your completed submission. |                       |                                                        |                                                        |                                                                       |
|                           |                                                                                                    |                       |                                                        |                                                        |                                                                       |
|                           |                                                                                                    |                       |                                                        |                                                        |                                                                       |
|                           |                                                                                                    |                       |                                                        |                                                        |                                                                       |
|                           |                                                                                                    |                       |                                                        |                                                        |                                                                       |
|                           |                                                                                                    | Eigures               |                                                        | Ajouter / Remplac                                      | cer                                                                   |
|                           |                                                                                                    | Mangures 1901es       | figu                                                   | ires révisées / Ré                                     | ponses                                                                |
|                           |                                                                                                    | Figures, Matériel     | supplémentaire, réponse                                | is aux critiques dans le                               | e cas d'une version révisée                                           |
|                           |                                                                                                    |                       |                                                        |                                                        |                                                                       |
|                           | -                                                                                                    |                       | Matérial                                               | 17                                                     |                                                                       |
|                           | F                                                                                                    | igures /              | materiel su                                            | ppiementa                                              | aire                                                                  |
|                           | INFO                                                                                                    | 5                     | Depot electronique                                     | Documents neces                                        | saires à l'évaluation de ce manuscrit                                 |
|                           |                                                                                                    |                       | Si vous soumettez une vers<br>les réponses aux comment | ion révisée, téléchargez<br>aires et les modifications | ici, IMPERATIVEMENT, la lettre détaillant<br>effectuées sur le texte. |
|                           | Sele                                                                                                    | ectionnez vos fichier | s sur votre ordinateur:                                |                                                        |                                                                       |
|                           | 1 1                                                                                                    | Figure                | •                                                      |                                                        |                                                                       |
|                           | 2                                                                                                    |                       | Parcourir                                              |                                                        |                                                                       |
|                           | ,                                                                                                    |                       | ar un brof commontaire à c                             | a decument                                             |                                                                       |
|                           |                                                                                                    | ous pouvez associ     | er un brei commentaire a c                             | e document.                                            |                                                                       |
|                           |                                                                                                    |                       |                                                        |                                                        |                                                                       |
|                           |                                                                                                    |                       |                                                        |                                                        |                                                                       |
|                           | <u>L</u>                                                                                                    | M DAMA                |                                                        |                                                        |                                                                       |
|                           | 2                                                                                                    | 55 caractère(s) di    | sponible(s)                                            |                                                        |                                                                       |
|                           | 3                                                                                                    | Téléchargez           |                                                        |                                                        |                                                                       |
|                           | Figu                                                                                                    | ures / Matériel supp  | lémentaire                                             |                                                        |                                                                       |
|                           | Les                                                                                                    | fichiers suivant or   | t été téléchargés avec suc                             | cès dans le système.                                   |                                                                       |
|                           | Effa                                                                                                    | Nom do la firm        | Inchier avant de le remplace                           | r par un nouveau!                                      | Taille Date de création                                               |
|                           |                                                                                                    | Noni de la figu       | ne Description                                         | i iype                                                 | Tame Date de Créditori                                                |

## **Terminer la soumission**

Une fois toutes les informations fournies et les fichiers téléchargés n'oubliez pas d'appuyer sur le lien "Terminer et soumettre" pour avertir le bureau de rédaction de votre soumission.

## **Compte auteur / manuscrit**

| Référe                          | ence du manuscrit: | rmr060010                                                                                                    |  |  |
|---------------------------------|--------------------|----------------------------------------------------------------------------------------------------|--|--|
| Titre:<br>Auteur correspondant: |                    | RETENTIONS URINAIRES PSYCHOGENES<br>Gil Bourgeois (TEST)                                                                                                    |  |  |
|                                 |                    |                                                                                                    |  |  |
|                                 | Modifier           | Auteur correspondant                                                                                                    |  |  |
|                                 | Modifier           | Informations concernant le manuscrit                                                                                                    |  |  |
|                                 | Ajouter            | Premier auteur et co-auteurs<br>(Il est obligatoire de remplir les champs du premier auteur)<br>Seuls les noms inscrits lors de la soumission électronique apparaîtront sur le document<br>destiné à la publication anticipée du manuscrit et au réréencement Medline. |  |  |
|                                 | Ajouter            | Lecteurs potentiels                                                                                                    |  |  |
|                                 | Résumé             | Visionnez le résumé des données que vous allez soumettre                                                                                                    |  |  |

#### Téléchargement des fichiers

Si vous n'appuyez pas sur le lien "**Terminer et soumettre**" le manuscrit restera en suspens et le bureau de rédaction ne sera pas averti.

| Manuscrit                   | Ajouter / Remplacer                                                                                   |      |
|-----------------------------|----------------------------------------------------------------------------------------------------|------|
| Figures                     | Ajouter / Remplacer<br>figures révisées / Réponses                                                    |      |
| Figures, Matériel supplémen | aire, Réponses aux critiques dans le cas d'une version révisée                                        |      |
|                             | IMPORTANT:                                                                                            |      |
| Terminer et<br>soumettre    | Pour avertir la rédaction de votre soumission, veuillez cliquer su<br>poutton "Terminer et soumettre" | r le |
|                             |                                                                                                    |      |

## Connaître le statut actuel de votre soumission

Une fois votre manuscrit soumis, vous pouvez suivre le statut de votre soumission en accédant à votre compte auteur et ensuite en cliquant sur le numéro identifiant de la soumission dont vous voulez connaître le statut.

#### **Compte auteur**

En tant qu'auteur, l'accès à cet espace vous permet de :

- Mettre à jour votre profil

- Avoir un aperçu des manuscrits soumis
- Télécharger vos figures
- Voir/mettre à jour toutes les informations concernant les manuscrits soumis
- --- Connaître le statut actuel de votre soumission

#### Votre profil

| Compléter / Modifier |                             |  |
|----------------------|-----------------------------|--|
| Nom :                | M. Gil Bourgeois (TEST)     |  |
| Institut :           | FM                          |  |
| Adresse :            | Vinet 19                    |  |
| Ville :              | 1004Lausanne                |  |
| Pays :               | Suisse                      |  |
| E-Mail :             | g.bourgeois@fontismedia.com |  |

#### Votre/vos soumission(s)

#### Ajouter un manuscrit

Veuillez ne pas créer (ajouter) une nouvelle soumission pour un manuscrit révisé, mais cliquer sur le numéro identifiant de votre soumission initiale.

Cliquez sur 🖬 pour effacer des essais de soumission.

Rev = Manuscrit en révision. Veuillez cliquer sur ce numéro identifiant pour télécharger votre version révisé.

C = Demande de mise en conformité. Veuillez cliquer sur ce numéro identifiant pour télécharger votre version conforme aux demandes.

| Mns ID                       | Mns title                                                               |              | Etat de votre<br>soumission | Date              |
|------------------------------|-------------------------------------------------------------------------|--------------|-----------------------------|-------------------|
| rmr050025                    | Réseau Neuronaux (TEST) xx another fac                                  | :k           | Rejeté                      | 24-11-05 18:32:58 |
| Votre manus<br>Réseau Neu    | crit intitulé<br>ronaux (TEST) xx another fack test                     |              |                             |                   |
| Date de réce                 | ption de votre manuscrit                                                | 24-11-05     |                             |                   |
| Désignation<br>en chef. Res  | du responsable du manuscrit par le rédacteur<br>ponsable du manuscrit : | Gil Bourgeoi | s                           |                   |
| Date d'envoi<br>Votre manus  | du manuscrit aux experts.<br>crit est en lecture chez les experts       |              |                             |                   |
| Critiques dis<br>Votre manus | oonibles :<br>crit est "en révision"                                    |              |                             |                   |
| Doto do ráco                 | ption du manuscrit révisé. Votre manuscrit                              |              |                             |                   |
| révisé est en                | cours de gestion éditoriale.                                            |              |                             |                   |

## Soumission d'un manuscrit révisé

Accédez à votre compte auteur et appuyez sur le numéro identifiant du manuscrit dont vous souhaitez soumettre une version révisée.

#### **Compte auteur**

En tant qu'auteur, l'accès à cet espace vous permet de :

- Mettre à jour votre profil
- Avoir un aperçu des manuscrits soumis
- Télécharger vos figures
- Voir/mettre à jour toutes les informations concernant les manuscrits soumis
- Connaître le statut actuel de votre soumission

#### Votre profil

| Compléter | 1 | Modifier |  |
|-----------|---|----------|--|
|           |   |          |  |

| Nom :      | Pr Vincent Cottin          |
|------------|----------------------------|
| Institut : | Hopital Louis Pradel       |
| Adresse :  | 28 avenue Doyen Lepine     |
| Ville :    | 69677Lyon                  |
| Pays :     | France                     |
| E-Mail :   | vincent.cottin@chu-lyon.fr |

#### Votre/vos soumission(s)

#### Ajouter un manuscrit

Veuillez ne pas créer (ajouter) une nouvelle soumission pour un manuscrit révisé, mais cliquer sur le numéro identifiant de votre soumission initiale.

Cliquez sur 🖬 pour effacer des essais de soumission.

Rev = Manuscrit en révision. Veuillez cliquer sur ce numéro identifiant pour télécharger votre version révisé.

C = Demande de mise en conformité. Veuillez cliquer sur ce numéro identifiant pour télécharger votre version conforme aux demandes.

| Mns ID       | Mns title                                | Etat de votre<br>soumission | Date              |
|--------------|------------------------------------------|-----------------------------|-------------------|
| rmr050439    | Manifestations vasculaires pulmonaires d | Exporté                     | 16-01-06 14:26:27 |
| rmr050472 Pv | Lymphome pulmonaire du MALT révélant un  | Accepté avec<br>révisions   | 02-12-05 13:46:10 |

|        | Consulter | Etat du manuscrit                                                                                                    |
|--------|-----------|----------------------------------------------------------------------------------------------------|
|        | Modifier  | Auteur correspondant                                                                                                    |
| •      | Modifier  | Informations concernant le manuscrit                                                                                                    |
| ✓ 1+5) | Ajouter   | Premier auteur et co-auteurs<br>(Il est obligatoire de remplir les champs du premier auteur)<br>Seuls les noms inscrits lors de la soumission électronique apparaîtront sur le document<br>destiné à la publication anticipée du manuscrit et au réréencement Medline. |
|        | Ajouter   | Lecteurs potentiels                                                                                                    |
|        | Résumé    | Visionnez le résumé des données que vous allez soumettre                                                                                                    |

#### Téléchargement des fichiers

| Manuscrit                                      | Ajouter le manuscrit révisé                                                                               |
|------------------------------------------------|----------------------------------------------------------------------------------------------------|
| 😴 时 Figures                                    | Ajouter / Remplacer<br>figures révisées / Réponses                                                        |
| Figures, Matériel supplé                       | mentaire, Réponses aux critiques dans le cas d'une version révisée                                        |
|                                                | IMPORTANT:                                                                                                |
| Terminer et<br>soumettre la<br>version révisée | Pour avertir la rédaction de votre soumission, veuillez cliquer sur le<br>boutton "Terminer et soumettre" |

#### Ne créez pas de nouveau compte pour soumettre un manuscrit révisé.

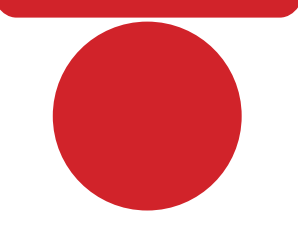